# Variant Calling using EuPathDB Galaxy

In this exercise we will work in groups to retrieve DNA sequence data from the sequence repository and analyze it for variants using a workflow in EuPathDB Galaxy. For this workshop we will use the workshop specific galaxy site:

## https://eupathdbworkshop.globusgenomics.org/

There are different ways to get data into Galaxy. Here we will use the sample ID and get the data using the "Get Data via Globus from the EBI server using your unique file identifier" link. Follow these steps:

- 1. Click on the "Get Data" link.
- 2. Click on the "Get Data via Globus from the EBI server" link.
- 3. The next window allows you to enter the sample ID. This ID starts with the letters 'SAM'. Choose the sample ID for your group from the list below and use it in this form. **Note:** it is very important that you select whether the data is single or paired-end.
- 4. Once the form is properly filled, click on the 'Execute' button to start the data transfer process.

| g 🏷 globus Genomi                                                    | CS                                           | Analyze                                                                              | Data Workflow                                                                 |                                                                                                    |                             |                 |                                                                              |                 | Using 804.4 GB |  |  |  |
|----------------------------------------------------------------------|----------------------------------------------|--------------------------------------------------------------------------------------|-------------------------------------------------------------------------------|----------------------------------------------------------------------------------------------------|-----------------------------|-----------------|------------------------------------------------------------------------------|-----------------|----------------|--|--|--|
| ools                                                                 | <u>1</u>                                     | With EuPathDB C                                                                      | Galaxy you c                                                                  | an:                                                                                                    |                             |                 |                                                                              | History         | 2 <b>0</b> 🗉   |  |  |  |
| search tools    1. Start analyzing you available                     |                                              |                                                                                      | r data now. All EuPathDB genomes are pre-loaded. Pre-configured workflows are |                                                                                                    |                             | search datasets | ۵                                                                            |                 |                |  |  |  |
| et Data                                                              |                                              | D D (                                                                                | data analysis v                                                               | vith no prior p                                                                                                    | rogramming o                | r bioinform     | atics experience.                                                            | Unnamed history |                |  |  |  |
| GSLOC and manipulation                                               |                                              | globus Genomics                                                                      | flows using an                                                                | lows using an interactive workflow editor. Learn how<br>(BigWig) in GBrowse.<br>share it with colleagues or the community.      |                             |                 | 0 b<br>This history is empty. You can load your own data or get data from an | ۲               |                |  |  |  |
|                                                                      |                                              | <u>±</u>                                                                             | (BigWig) in G<br>share it with c                                              |                                                                                                    |                             |                 |                                                                              |                 |                |  |  |  |
| GS: Mopping                                                          | oping (search tools                          |                                                                                      | alaxy check out public Galaxy resources: Learn Galaxy                         |                                                                                                    |                             |                 |                                                                              | external source |                |  |  |  |
| GS: Mapping QC                                                       | CarDa                                        | 15                                                                                   |                                                                               |                                                                                                    |                             |                 |                                                                              |                 |                |  |  |  |
| IGS: RNA AN Ivsis<br>IGS: DNAse                                      | is Get Data via Globus from the EBI          |                                                                                      | e-configu                                                                     | e-configur<br>ded soon) F Get Data via Globus from the EBI server using your unique file identifier (Galaxy Tool Version 1.0.0) |                             |                 |                                                                              |                 |                |  |  |  |
| IGS: Peak Calling                                                    |                                              |                                                                                      | umina paired-en<br>d analyze differe                                          | Enter yo                                                                                                    | Enter your ENA Sample id    |                 |                                                                              |                 |                |  |  |  |
| GS: BAM Tools                                                        | iden                                         | tifier                                                                               | IAP, CuffLinks, C                                                             | SAMEA                                                                                                    | SAMEA35659918               |                 |                                                                              |                 |                |  |  |  |
| IGS: SNPIR Tools                                                     | Uplo                                         | Upload File from your comput r<br>Send Data via Globus Transfers o ta<br>via Globus. |                                                                               | mina paired-en                                                                                                    |                             |                 |                                                                              |                 |                |  |  |  |
| GS: Picard<br>IGS: Indel Analysis                                    | Seni<br>via C                                |                                                                                      |                                                                               | Data ty                                                                                                    | Data type to be transferred |                 |                                                                              |                 |                |  |  |  |
| GS: GATK Tools<br>IGS: GATK2 Tools                                   | NGS A                                        | PPLICATIONS                                                                          | d analyze diffe e<br>ITseq, DESeq2.                                           | fastq                                                                                                    | fastq                       |                 |                                                                              |                 |                |  |  |  |
| IGS: GATK3 Tools<br>IGS: FermiKit Suite                              | IS NGS: QC and manipulation<br>NGS: Assembly |                                                                                      | umina paired-er                                                               | Single                                                                                                    | Single or Paired-Ended      |                 |                                                                              |                 |                |  |  |  |
| GS: Variant Detection                                                | NGS: N                                       | lapping                                                                              | tic, TopHat2, Cu                                                              | Paire                                                                                                    | ed                          |                 |                                                                              |                 |                |  |  |  |
| onsensus Genotyper for Exom<br>IGS: Interval Tools<br>IGS: VCF Tools | e Variants                                   | EuPathDB Workflow fo<br>Profile and analyse SN<br>Tools: Bowtie2, FreeBa             | or Variant Calling, sin<br>Ps.<br>Iyes, and SnpEff                            | ✓ Exe                                                                                                    | ecute                       |                 |                                                                              |                 |                |  |  |  |
| GS: EMBOSS<br>IGS: PECALLER                                          |                                              | Profile and analyse SN<br>Tools: Bowtie2, FreeBa                                     | Ps.<br>Ps.<br>iyes, and SnpEff                                                |                                                                                                    |                             |                 |                                                                              |                 |                |  |  |  |

### Groups:

Group 1: *Plasmodium berghei* wild type Sample ID: SAMN04386828 <u>https://www.ebi.ac.uk/ena/data/view/SAMN04386828</u>

Group 2: *Plasmodium berghei* drug resistant mutant Sample ID: SAMN04386825 https://www.ebi.ac.uk/ena/data/view/SAMN04386825

Group 3: *Cryptosporidium* field isolate (clinic visit sample) Sample ID: SAMEA104459068 <u>https://www.ebi.ac.uk/ena/data/view/SAMEA104459068</u>

Group 4: *Cryptosporidium* field isolate (Diarrheal sample) Sample ID: SAMEA104459070 https://www.ebi.ac.uk/ena/data/view/SAMEA104459070

Group 5: *Toxoplasma gondii* RH parental strain (type I strain) Sample ID: SAMN06112744 <u>http://www.ebi.ac.uk/ena/data/view/SAMN06112744</u>

Group 6: *Toxoplasma gondii* RH IBET-151 resistant mutant (type I strain) Sample ID: SAMN06112745 http://www.ebi.ac.uk/ena/data/view/SAMN06112745

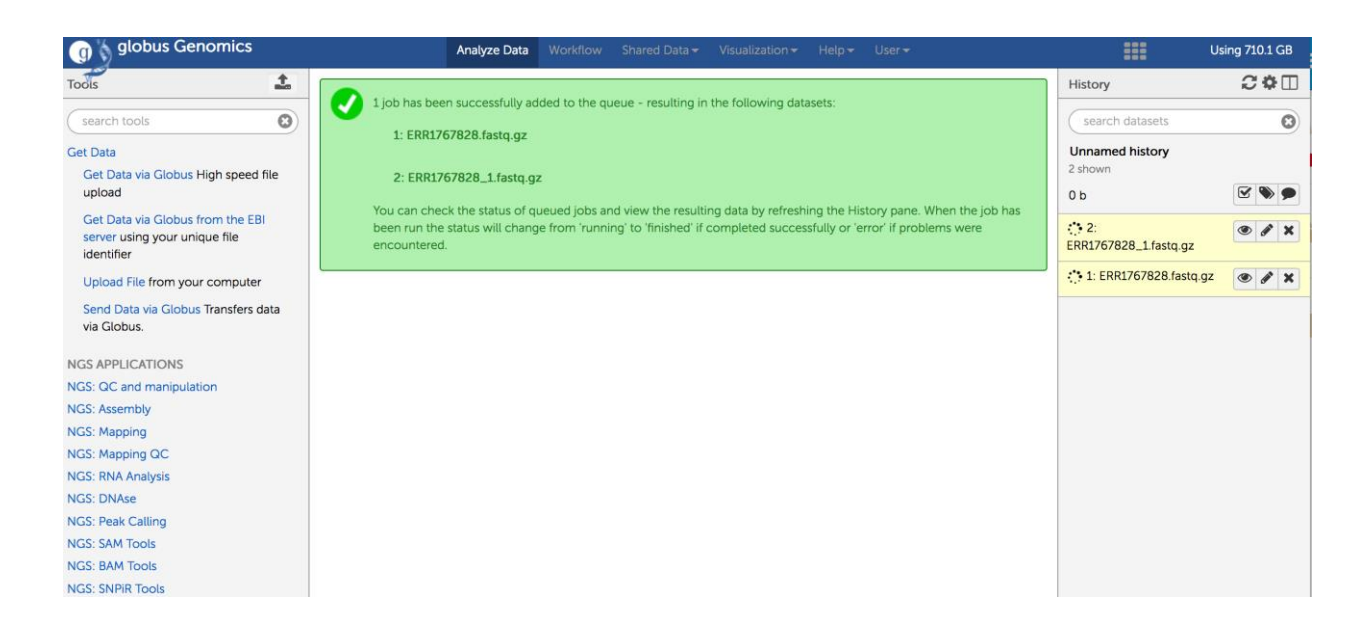

Running a variant calling workflow:

- a. Use the EuPathDB preconfigured workflow from the Galaxy home page. The workflow you want to use is called "
- b. Remember to select the correct reference genome. Check with the other group using a sample from the same experiment and make sure you both agree on which reference genome to use (Bowtie2, FreeBayes, SnpEff)
- c. Click on the 'Run Workflow' button.

| Hid     | output 'text_file'. Hide output 'html_file'.                                                                                                    |
|---------|----------------------------------------------------------------------------------------------------|
| ۽ عر    | Bowtie2 – 4 (Galaxy Version BOWTIE2: 2.1.0; SAMTOOLS: 1.2)                                                                                                    |
| s th    | s library mate-paired?                                                                                                    |
| Pai     | id-end                                                                                                    |
| F/      | STQ file                                                                                                    |
| fi<br>U | AnnebaBB-32 Envolvemental AnnebaBB and AnnebaBB-32 Envolvemental AnnebaBB-32 Envolvemental AnnebaBB-33 Envolvemental AnnebaBB-33 Envolvemental AnnebaBB-33 Envolvemental AnnebaBB-34 Envolvemental AnnebaBB-34 Envolvemental Anneb |
| If      | our genome of interest is not listed, contact the Galaxy team                                                                                                    |
| Para    | neter Settings                                                                                                    |
| Ful     | parameter list                                                                                                    |

#### **RNA Sequencing**

EuPathDB RNA-Seq paired-end: for RNAseq Export Tool This workflow generates BigWig and Expression fils that are compatibl Tool. Explore this tutorial to learn more. Tools: FASTQ Groomer, Trimmomatic, HISAT2, Cufflinks, BAM to BigWi

EuPathDB Workflow for Illumina paired-end RNA-seq, without replicate Profile a transcriptome and analyze differential gene expression. Tools: FastQC, Sickle, GSNAP, CuffLinks, CuffDiff.

EuPathDB Workflow for Illumina paired-end RNA-seq, without replicate Profile a transcriptome and analyze differential gene expression. Tools: FastQC, Trimmomatic, TopHat2, CuffLinks, CuffDiff.

EuPathDB Workflow for Illumina paired-end RNA-seq, biological replic. Profile a transcriptome and analyze differential gene expression. Tools: FastQC, Trimmomatic, TopHat2, HTseq, DESeq2.

EuPathDB Workflow for Illumina paired-end RNA-seq, biological replic. Profile a transcriptome and analyze differential gene expression. Tools: FastQC, Trimmomatic, TopHat2, CuffLinks, CuffDiff.

EuPathDB Workflow for Illumina paired-end RNA-seq, biological replic: Profile a transcriptome and analyze differential gene expression. Tools: Collections, FastQC, Trimmomatic, HISAT2, HTseq, DESeq2.

### Variant Calling

EuPathDB Workflow for Variant Calling, single-read sequencing Profile and analyse SNPs.

Tools: Sickle, Bowtie2, FreeBayes, and SnpEff

EuPathDB Workflow for Variant Calling, paired-end sequencing Profile and analyse SNPs. Tools: Sickle, Bowtie2, FreeBayes, SnpEff and SnpSift

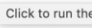